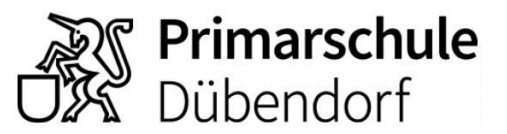

## Anleitung für portal.schule-duebendorf.ch

| Öffnen Sie den Zugang zum Internet<br>(Browser). Schreiben Sie folgende www<br>Adresse direkt in die Adress-Zeile:<br><b>portal.schule-duebendorf.ch</b><br>Nicht in die Suchmaschine einschreiben! Es<br>funktioniert dort nicht! | Sportal.schule-duebendorf.ch                                                                                           |
|----------------------------------------------------------------------------------------------------|----------------------------------------------------------------------------------------------------|
| Schreiben Sie Ihre Mailadresse in<br>die Anmeldezeile ein.<br>Beispiel:<br><b>vorname.nachname@schule-duebendorf.ch</b><br>Dann auf «Weiter» klicken.                                                                              | Microsoft<br>Anmelden<br>E-Mail, Telefon oder Skype<br>Van nicht auf ihr Konto zugreiten?<br>Anmeldeoptionen<br>Weiter |
| Nun folgt das Passwort.<br><b>Achten Sie auf Gross-Kleinschreibung.</b><br>Dann auf «Anmelden» klicken.                                                                                                    | Microsoft<br>- feix.weidmann@schule-duebendorf.ch<br>Kennwort eingeben<br>Kennwort<br>Kennwort wergesen<br>Annelden    |
| Oben links sehen sie neun kleine weisse<br>Punkte.<br>Klicken Sie auf die weissen Punkte.                                                                                                    | Primarschule Portal d<br>Dübendorf Start                                                                               |
| Es erscheinen diverse Apps.                                                                                                    | Apps                                                                                                    |
| Hier kann das gewünschte Programm mit einem<br>Klick geöffnet werden.                                                                                                    | Outlook : OneDrive :   W Word : Image: Excel :   PowerPoint : Image: OneNote :   SharePoint : Image: Teams :           |